# AUTELスキャンツール コーディング作業例 ヘッドライト交換(左側)時 コーディング作業方法 MINI クーパー (B38 F55)

# コーディング作業中の注意事項

- ・WI-FI環境の良い状況で作業を実施する
- ・車両のバッテリーが上がらないように注意 安定化電源を接続してください
- ・作業途中でスキャンツールの電源が切れないように注意

## 左側のヘッドライトを交換

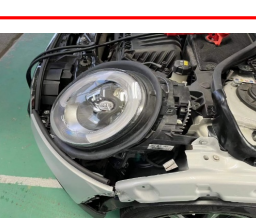

| 作業前                       |                                                                                                    |                |           |  |  |  |  |  |
|---------------------------|----------------------------------------------------------------------------------------------------|----------------|-----------|--|--|--|--|--|
| MIN 🏠 🌊 🖶 🛞 🖻 📟           |                                                                                                    |                |           |  |  |  |  |  |
| 14N> (1688) x - 1 2 4 y 2 |                                                                                                    |                |           |  |  |  |  |  |
| 下方                        | 【ロジー リスト 80月コード12 <b></b>                                                                                                    |                | 007 🗹     |  |  |  |  |  |
| 5                         | KOMBI (メーター パネル)                                                                                                    | - R            | 110       |  |  |  |  |  |
| 6                         | BDC (ボディ ドメイン コントローラー)                                                                                                    | 2#JF11 🔿       |           |  |  |  |  |  |
|                           | 8041B6 光軸調節(LWR): システム停止                                                                                                    | 惊鸣             | ₽         |  |  |  |  |  |
| 7                         | EPS (エレクトロニック パワー ステアリング)                                                                                                    | - F<br>- K     | 110       |  |  |  |  |  |
| 8                         | IHKA (オートエアコン)                                                                                                    | >=∀<br>=∀      |           |  |  |  |  |  |
| 9                         | FLEL (左フロントライト エレクトロニクス)                                                                                                    | 2##F11 🙆       |           |  |  |  |  |  |
|                           | 024308 コーディング:コントロール ユニットがコーディングされてい<br>ません。                                                                                            | 常時             | -         |  |  |  |  |  |
| 10                        | FLER (右フロントライト エレクトロニクス)                                                                                                    | メーマル(メーコ<br>ード |           |  |  |  |  |  |
| 11                        | HUH (ヘッド ユニット High)                                                                                                    | メーマルバノーコ<br>ード | -         |  |  |  |  |  |
| 12<br>8.360<br>6.021      | TBY (タッチボックフ)<br>MINISTERION<br>MINISTERION<br>クイックタ来点<br>加算な手<br>加算な手<br>の<br>の<br>の<br>の<br>の<br>の<br>の<br>の<br>の<br>の<br>の<br>の<br>の |                | ESC       |  |  |  |  |  |
| ÷                         | 🕆 🛆 🔳 🛛 🔯 🖬 VC4 🙈 🛤                                                                                                    | • • •          | P 92% 116 |  |  |  |  |  |

#### 作業後 1 2 6 0 B F 1893-89838-31-121+22 トポロジー リスト 6 BDC (ボディドメインコントローラー) 3579 ⊐ - H:0 ----EPS (エレクトロニック パワー ステアリング) IHKA (オートエアコン) FLEL (左フロントライト エレクトロニクス) -----10 FLER (右フロントライト エレクトロニクス) 1000 -11 HUH (ヘッドユニット Hig 12 TBX (タッチボックス) ------CON (コントローラ-..... 14 ZGM (セントラル ゲートウェイ モジュール) 2550 レポート 2×

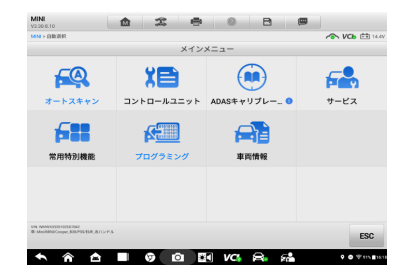

### ①【プログラミング】を選択

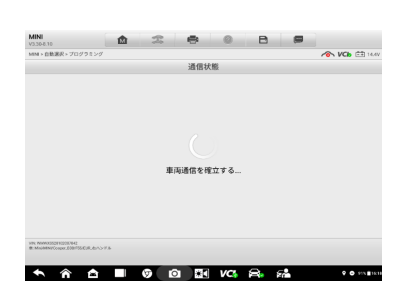

#### ④ 通信中

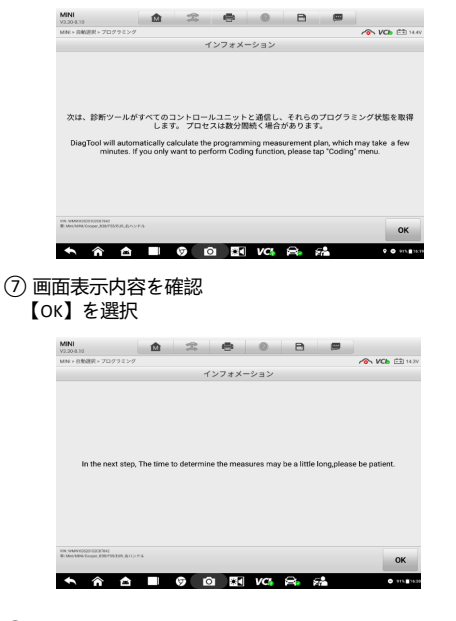

(0)【OK】を選択

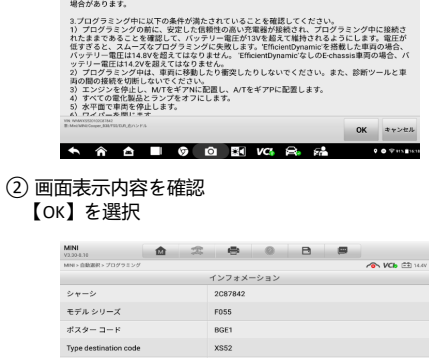

1.プログラミングには失敗のリスクがあり、異常な重再機能、特定のモジュール障害などの深刻な 結果につながる可能性があります。プログラミング機能の使用にはご注意ください。

2.モジュールプログラミングの経験がない場合は、プログラミング機能を実行しないでください。 プログラミングに失敗すると、特定のモジュールが動作しないため、車両が正常に動作しなくなる 場合があります。

| nne widwinssone voersterswe<br>B: Men: Mille/Compart, 836/735/038, 2011 / P.A. |                                         | Edit                                                                                                    | Ok | ESC |  |  |
|--------------------------------------------------------------------------------|-----------------------------------------|----------------------------------------------------------------------------------------------------|----|-----|--|--|
| オプション装備品                                                                       | 1CA,205,230,255,2F<br>4NE,4V9,4VA,521,5 | 1CA.205,230,255,2F0,313,346,382,423,450,473,493,4C1,4EP,<br>4NE,4V9,4VA,521,534,548,550,563,5A1,5A2,5AA |    |     |  |  |
| HO-Wort                                                                        |                                         |                                                                                                    |    |     |  |  |
| E-Wort                                                                         | A080                                    |                                                                                                    |    |     |  |  |
| 塗装コード                                                                          | - F 0A62                                |                                                                                                    |    |     |  |  |
| Time criterion                                                                 | 0715                                    |                                                                                                    |    |     |  |  |
| Type destination code                                                          | XS52                                    |                                                                                                    |    |     |  |  |
| ポスター コード                                                                       | BGE1                                    |                                                                                                    |    |     |  |  |
| モデル シリーズ                                                                       | F055                                    |                                                                                                    |    |     |  |  |

#### ⑤ 画面表示内容を確認 【OK】を選択

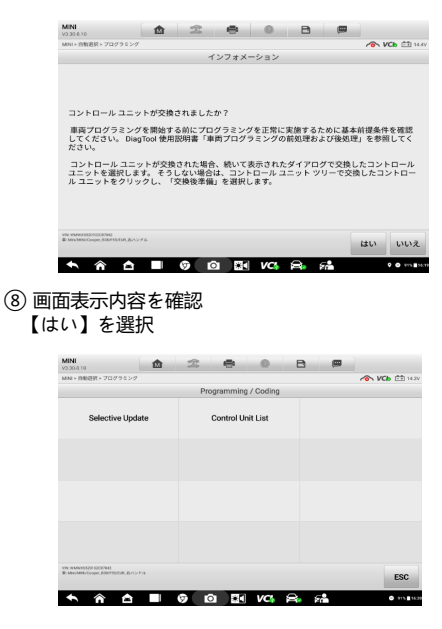

①【Control Unit List】を選択

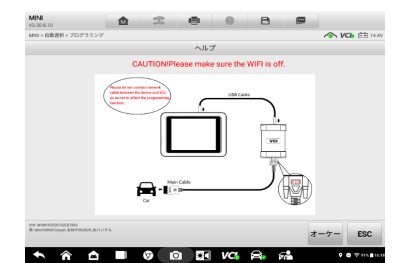

#### ③ 画面表示の通り、USBケーブルを接続 【オーケー】を選択

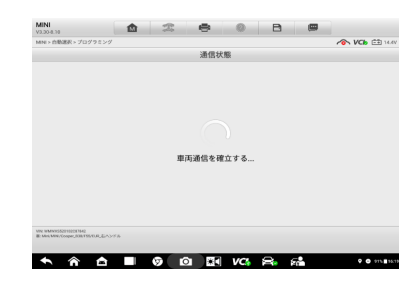

### ⑥通信中

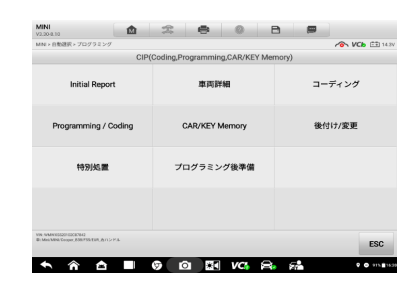

⑨【コーディング】を選択

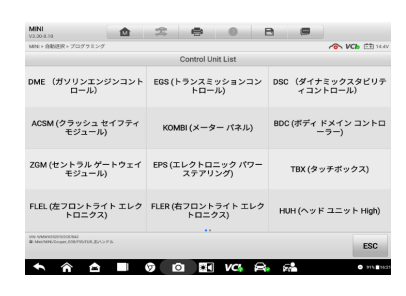

(1) 「FLEL(左フロントライトエレクトロニクス)」を選択

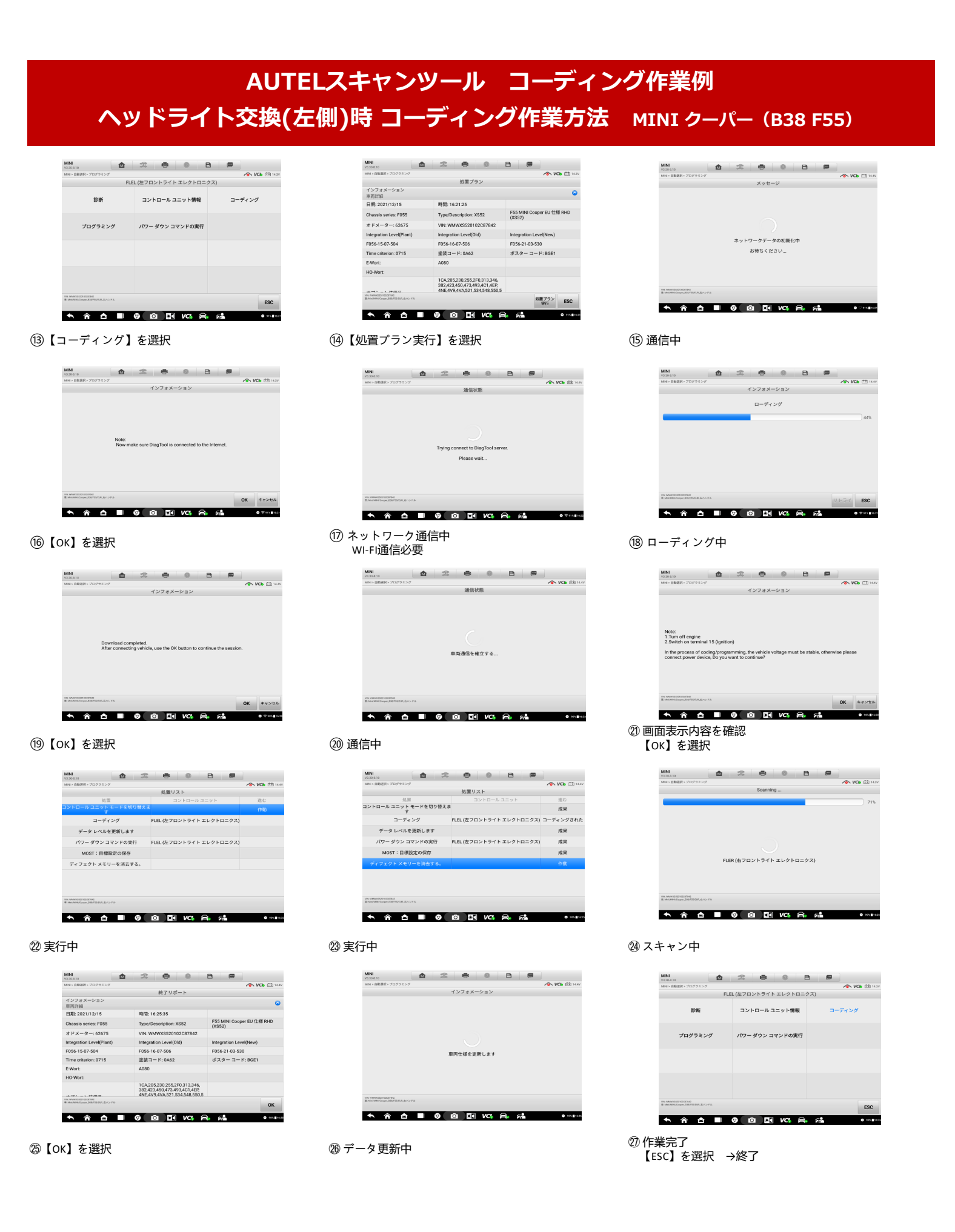